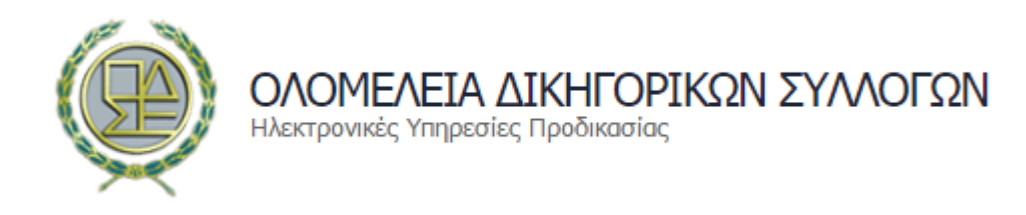

portal.olomeleia.gr

Οδηγός χρήσης

# ΗΛΕΚΤΡΟΝΙΚΗ ΚΑΤΑΘΕΣΗ ΔΙΚΟΓΡΑΦΩΝ ΣΤΟ ΣτΕ ΚΑΙ ΤΑ ΔΙΟΙΚΗΤΙΚΑ ΔΙΚΑΣΤΗΡΙΑ

# Περιεχόμενα

| А      | ΗΛΕΚΤΡΟΝΙΚΗ ΚΑΤΑΘΕΣΗ ΔΙΚΟΓΡΑΦΩΝ ΣΤΟ ΣΤΕ ΚΑΙ ΤΑ ΔΙΟΙΚΗΤΙΚΑ                                    |
|--------|----------------------------------------------------------------------------------------------|
| ΔΙΚΑΣΤ | HPIA                                                                                         |
| A.1    | ΒΗΜΑ 1º Είσοδος Δικηγόρου στις ηλεκτρονικές υπηρεσίες                                        |
| A.2    | ΒΗΜΑ 2º Αναγνώριση Δικηγόρου3                                                                |
| A.3    | ΒΗΜΑ 3º Συμπλήρωση φόρμας κατάθεσης στο ΟΠΣ Ολομέλειας4                                      |
| A.4    | ΒΗΜΑ 4º Ανάλυση ποσών γραμματίων προκαταβολής εισφορών, ενσήμων και εν<br>γένει δαπανημάτων7 |
| A.5    | ΒΗΜΑ 5º Ηλεκτρονική πληρωμή7                                                                 |
| A.6    | ΒΗΜΑ 6º Κατάθεση στο Δικαστήριο8                                                             |
| A.7    | ΒΗΜΑ 7º Συμπλήρωση φόρμας κατάθεσης στο ΟΣΔΔΥ ΔΔ8                                            |
| A.7    | .1 Συμπλήρωση φόρμας κατάθεσης αγωγής στο ΟΣΔΔΥ ΔΔ9                                          |
| A.7    | .2 Ενημέρωση Δικηγόρου με τα στοιχεία κατάθεσης10                                            |
| A.7    | .3 Ενημέρωση ΟΠΣ Ολομέλειας10                                                                |

### Α ΗΛΕΚΤΡΟΝΙΚΗ ΚΑΤΑΘΕΣΗ ΔΙΚΟΓΡΑΦΩΝ ΣΤΟ ΣΤΕ ΚΑΙ ΤΑ ΔΙΟΙΚΗΤΙΚΑ ΔΙΚΑΣΤΗΡΙΑ

# A.1 BHMA 1° Είσοδος Δικηγόρου στις ηλεκτρονικές υπηρεσίες

Για την εκκίνηση της διαδικασίας της ηλεκτρονικής κατάθεσης δικογράφων, ο Δικηγόρος εισέρχεται στο ασφαλές περιβάλλον του Ενιαίου Πληροφοριακού Συστήματος των Δικηγορικών Συλλόγων https://portal.olomeleia.gr.

Από την κεντρική σελίδα επιλέγει

Είσοδος

Στη φόρμα που εμφανίζεται το σύστημα ζητάει από τον Δικηγόρο να υποβάλει τα διαπιστευτήριά του (Username και Password) για την είσοδό του στις εξειδικευμένες και προσωποποιημένες ηλεκτρονικές υπηρεσίες του Ολοκληρωμένου Πληροφοριακού Συστήματος (ΟΠΣ) της Ολομέλειας.

| Ένα | ας κωδικός. Όλες οι νομικές υπηρεσίες. |  |
|-----|----------------------------------------|--|
|     | 00010011                               |  |
|     | 00014011                               |  |
|     |                                        |  |
|     | Είσοδος!                               |  |
|     | Ξέχασα τον κωδικό μου                  |  |
|     |                                        |  |

# A.2 BHMA 2° Αναγνώριση Δικηγόρου

Μετά την επιτυχή είσοδό του στο Ολοκληρωμένο Πληροφοριακό Σύστημα (ΟΠΣ) της Ολομέλειας, ο αρμόδιος Δικηγορικός Σύλλογος, σύμφωνα με τα στοιχεία που τηρεί στο μητρώο του, παρακολουθεί σε πραγματικό χρόνο και με ασφάλεια τις υπηρεσιακές μεταβολές κάθε μέλους. Πιο συγκεκριμένα, κάθε Δικηγορικός Σύλλογος:

- Ταυτοποιεί τον Δικηγόρο-μέλος του, ελέγχει την ιδιότητα και την αρμοδιότητά του, διαπιστώνει την έλλειψη ασυμβίβαστου ή άλλου κωλύματος ή πειθαρχικής κύρωσης, και του επιτρέπει να συνεχίσει τη διαδικασία της κατάθεσης, εμφανίζοντάς του εξειδικευμένο κεντρικού menu επιλογών.
- Υποστηρίζει τεχνικά τις συναλλαγές των μελών του για την έκδοση του γραμματίων προκαταβολής και για την ηλεκτρονική πληρωμή των προβλεπόμενων ενσήμων και παραβόλων.
- Διενεργεί την ηλεκτρονική είσπραξη των αντίστοιχων ποσών και τον ακριβή επιμερισμό και την απόδοσή τους στους δικαιούχους, σύμφωνα με την οικονομική πολιτική που εφαρμόζει.
- 4. Ενημερώνει σε πραγματικό χρόνο την προσωπική ασφαλιστική και φορολογική καρτέλα του Δικηγόρου ή της Δικηγορικής Εταιρείας.
- 5. Ενημερώνει για τις ασφαλιστικές και φορολογικές εισφορές που έχουν καταβάλει τα μέλη του στους αντίστοιχους φορείς.

### A.3 BHMA 3° Συμπλήρωση φόρμας κατάθεσης στο ΟΠΣ Ολομέλειας

Από το κεντρικό μενού επιλογών, επιλέγουμε «**Δικόγραφα**» → «**Κατάθεση Δικογράφου**», όπου εμφανίζεται η κάτωθι φόρμα για τη συμπλήρωση των στοιχείων από τον Δικηγόρο:

| Ар. Граµµатіои: - (11-09-2018)                                                                        | Δικηγόρος: 019011 - 3                                                                                     | ΣΚΑΡΣΟΥΛΗ ΜΑΡΙΑ του ΒΑΣΙΛΕΙΟΥ                                       |
|----------------------------------------------------------------------------------------------------|----------------------------------------------------------------------------------------------------|---------------------------------------------------------------------|
| Τύπος γραμματίου                                                                                      | Ειδικές περιπτώσεις γραμματίου                                                                            | _                                                                   |
| Γραμμάτιο Προκαταβολής Δικηγόρου 🔻                                                                    | KAMIA                                                                                                    |                                                                     |
| <b>Ίελάτη</b> ς                                                                                       |                                                                                                    |                                                                     |
| M B                                                                                                   |                                                                                                    |                                                                     |
|                                                                                                    | Δικαστήριο                                                                                                | Αρμοδιότητα                                                         |
| σιος Δικαστηρίου                                                                                      |                                                                                                    |                                                                     |
|                                                                                                    | ΠΡΩΤΟΔΙΚΕΙΟ ΑΘΗΝΩΝ                                                                                        | Μονομελές                                                           |
| ΔΙΟΙΚΗΤΙΚΑ <b>τ</b><br>Κατηγορία Δικογράφου                                                           | ΠΡΩΤΟΔΙΚΕΙΟ ΑΘΗΝΩΝ ·                                                                                      | Μονομελές <b>τ</b><br>Είδος Δικογράφου                              |
| ΔΙΟΙΚΗΤΙΚΑ Χατηγορία Δικογράφου Διαφορές Ουσίας-Εισαγωγικά Δικόγραφα                                  | ΠΡΩΤΟΔΙΚΕΙΟ ΑΘΗΝΩΝ ·                                                                                      | Μονομελές<br><b>Είδος Δικογράφου</b><br>07 - ΑΓΩΓΕΣ ΕΩΣ 45.000 ΕΥΡΩ |
| ΔΙΟΙΚΗΤΙΚΑ  Κατηγορία Δικογράφου Διαφορές Ουσίας-Εισαγωγικά Δικόγραφα  Αριθμός αντιγράφων             | ΠΡΩΤΟΔΙΚΕΙΟ ΑΘΗΝΩΝ Διαδικασία Διαδικασία Δγωγή  Σελίδες δικογράφου κλη συνοδευτικών                       | Μονομελές<br><b>Είδος Δικογράφου</b><br>07 - ΑΓΩΓΕΣ ΕΩΣ 45.000 ΕΥΡΩ |
| ΔΙΟΙΚΗΤΙΚΑ<br>Κατηγορία Δικογράφου<br>Διαφορές Ουσίας-Εισαγωγικά Δικόγραφα<br>Αριθμός αντιγράφων<br>4 | ΠΡΩΤΟΔΙΚΕΙΟ ΑΘΗΝΩΝ  Διαδικασία           Αγωγή           Σελίδες δικογράφου κλη συνοδευτικών           16 | Μονομελές<br><b>Είδος Δικογράφου</b><br>07 - ΑΓΩΓΕΣ ΕΩΣ 45.000 ΕΥΡΩ |

- Τύπος γραμματίου: Το ΟΠΣ Ολομέλειας αναγνωρίζει σε πραγματικό χρόνο τις σχέσεις του Δικηγόρου, και αναλόγως του επιτρέπει να επιλέξει εάν η κατάθεση – έκδοση γραμματίου γίνεται για Δικηγορική Εταιρεία ή για Έμμισθη σχέση κ.λπ.
- Ειδικές περιπτώσεις γραμματίου: Το ΟΠΣ Ολομέλειας παρέχει τη δυνατότητα κατάθεσης δικογράφου για όλες τις περιπτώσεις, όπως ΔΗΜΟΣΙΟ – ΟΤΑ – ΝΠΔΔ (ατελώς) ή για τον ίδιο τον Δικηγόρο (μόνο ένσημα) κ.λπ.
- Τύπος γραμματίου Γραμμάτιο Προκαταβολής Δικηγόρου ▼ Γραμμάτιο Προκαταβολής Δικηγόρου Γραμμάτιο Προκαταβολής Εργολαβικού Δικηγόρου Γραμμάτιο Ἐμμισθης Εντολὴς Δικηγόρου

| Ειδικές περιπτώσεις γραμματίου                                                                                                |                                                                               |
|----------------------------------------------------------------------------------------------------|-------------------------------------------------------------------------------|
| KAMIA 🔻                                                                                                    |                                                                               |
| KAMIA                                                                                                    |                                                                               |
| ΔΗΜΟΣΙΟ - ΟΤΑ - ΝΠΔΔ Άρθρο 61 §3 Ν.4194<br>ΓΙΑ ΤΟΝ ΕΑΥΤΟ ΤΟΥ Άρθρο 61 §3 Ν.4194/20<br>ΣΥΓΓΕΝΕΙΣ ΕΩΣ 3ου ΒΑΘΜΟΥ Άρθρο 61 §3 Ν. | /2013 (ΚΔ) (Ατελώς)<br>13 (ΚΔ) (Μόνο Ένσημα)<br>.4194/2013 (ΚΔ) (Μόνο Ένσημα) |

- **3.** Πελάτης: Γίνεται καταχώριση του ονόματος του εντολέα (ή επιλογή του ονόματος, αν το γραμμάτιο είναι έμμισθο).
- 4. Τύπος Δικαστηρίου: Επιλέγεται ο τύπος του Δικαστηρίου, ανάλογα με την καθ' ύλην αρμοδιότητά του (Πολιτικά ή Διοικητικά ή Ελεγκτικό Συνέδριο).

| Τύπος Δικαστηρίου                                           |   |
|-------------------------------------------------------------|---|
| ΔΙΟΙΚΗΤΙΚΑ                                                  | ۳ |
| ΕΙΡΗΝΟΔΙΚΕΙΑ<br>ΠΟΛΙΤΙΚΑ ΠΡΩΤΟΔΙΚΕΙΑ<br>ΕΔΕΓΚΤΙΚΟ ΣΥΔΙΣΑΡΙΟ |   |
| ΔΙΟΙΚΗΤΙΚΑ                                                  |   |

- 5. Δικαστήριο: Εμφανίζεται λίστα των ενεργών Δικαστηρίων από τα οποία επιλέγεται αυτό στο οποίο θα γίνει ηλεκτρονική κατάθεση (το ΟΠΣ Ολομέλειας ρωτάει το ΟΣΔΔΥ ΔΔ και εμφανίζονται οι απαντήσεις -WebServices).
- 6. Αρμοδιότητα: Επιλέγεται αρμοδιότητα η του Δικαστηρίου. Εάν είναι μόνο μία, τότε το σύστημα προσυμπληρώνει το πεδίο.
- 7. Κατηγορία Δικογράφου: Επιλέγεται η κατηγορία Δικογράφου (Εισαγωγικά Δικόγραφα, Ανταγωγή).
  - **7.1.** Εάν επιλεγεί το Εισαγωγικό Δικόγραφο,

Μονομελέ Προτάσεις, Τριμελές Κατηγορία Δικογράφου Διαφορές Ουσίας-Εισαγωγικά Δικόνραφα 🔻 Διαφορές Ουσίας-Εισαγωγικά Δικόγραφα Προσωρινής Δικαστικής Προστασίας Διαφορές Ουσίας-Ένδικα μέσα Διαφορές Ουσίας-Ένδικα μέσα Διαφορές Ουσίας-Δικόγραφα και διαδικαστικά έγγραφα που συνδέονται με υποθέσεις

Αρμοδιότητα Μονομελές

συνεχίζουμε με τη συμπλήρωση των πεδίων.

E11/2018

7.2. Εάν επιλεγούν

Αριθμός Υπόθεσης Διαδικασία Υπόθεσης ΑΙΤΗΣΗ ΑΚΥΡΩΣΕΩΣ ۳ Αναζήτηση

οι «**Διαφορές** 

ουσίας – Δικόγραφα και διαδικαστικά έγγραφα που συνδέονται με υποθέσεις», θα εμφανιστούν δύο νέα πεδία: ο «Αριθμός Υπόθεσης» (ο οποίος πρέπει να έχει τη μορφή: αριθμός/έτος, π.χ. 23/2017) και η «Διαδικασία Υπόθεσης», τα οποία πρέπει να συμπληρωθούν για να είναι δυνατή η συσχέτισή τους με το Εισαγωγικό Δικόγραφο. Επιλέγοντας την αναζήτηση, το ΟΠΣ Ολομέλειας ρωτάει το ΟΣΔΔΥ ΔΔ για την ύπαρξη του συγκεκριμένου Δικογράφου.

**7.3.** Εάν

| Luv      |    | Αιτών | Καθ'ού | Κατάσταση |
|----------|----|-------|--------|-----------|
| υπάρχει, | το |       |        |           |
| ΟΣΔΔΥ    | ΔΔ |       |        |           |

απαντάει και το ΟΠΣ Ολομέλειας εμφανίζει προσυμπληρωμένα τα στοιχεία του αιτούντος, του καθ' ου και της διαδικασίας της υπόθεσης.

- 8. Διαδικασία: Εμφανίζονται οι ενεργές διαδικασίες για την ηλεκτρονική κατάθεση στο συγκεκριμένο Δικαστήριο και επιλέγεται η διαδικασία στην οποία εμπίπτει το υπό κατάθεση Δικόγραφο.
- 9. Είδος Δικογράφου: Επιλέγεται το είδος του Δικογράφου (π.χ. Αγωγή), για να είναι δυνατός ο υπολογισμός του γραμματίου προκαταβολής εισφορών που απαιτείται για τη νομιμότητα της κατάθεσης.
- 10. Αντίγραφα: Επιλέγεται ο αριθμός των επικυρωμένων αποδεικτικών κατάθεσης που επιθυμεί να λάβει ο Δικηγόρος από τη γραμματεία του αρμόδιου Δικαστηρίου για την κοινοποίησή τους στους εμπλεκόμενους.

| Δικαστήριο            |          |
|-----------------------|----------|
| ΠΡΩΤΟΔΙΚΕΙΟ ΑΘΗΝΩΝ    |          |
|                       |          |
| ΣΥΜΒΟΥΛΙΟ ΕΠΙΚΡΑΤΕΙΑΣ | <b>^</b> |
| ΕΦΕΤΕΙΟ ΑΘΗΝΩΝ        |          |
| ΠΡΩΤΟΔΙΚΕΙΟ ΑΘΗΝΩΝ    |          |
| ΕΦΕΤΕΙΟ ΠΕΙΡΑΙΩΣ      |          |

11. Σελίδες δικογράφου: Εισάγεται ο αριθμός των σελίδων του Δικογράφου, ώστε να είναι δυνατός ο υπολογισμός του κόστους εκτύπωσης του Δικογράφου για τις ανάγκες του Δικαστηρίου. Το ποσό που προκύπτει είναι: αριθμός σελίδων x 0,1, σύμφωνα με το άρθρ. 1, ΠΔ 40/2013.

| Υπογράφων                                                                                    | Yпоγ            | ράφων Δικηγόρος                                                                  |                                                                       |                                                                                                    |               |
|----------------------------------------------------------------------------------------------|-----------------|----------------------------------------------------------------------------------|-----------------------------------------------------------------------|----------------------------------------------------------------------------------------------------|---------------|
| Δικηνόρος:                                                                                   | Σύλλ            | ργος                                                                             | Α.Μ. Υπογράφοντος                                                     | Στοιχεία Δικηγόρου                                                                                                    |               |
| Εμφανίζεται                                                                                  | Δ.Σ.            | ΑΘΗΝΩΝ                                                                           | 019011 Προσθή                                                         | 019011 - ΣΚΑΡΣΟΥΛΗ ΜΑΡΙΑ του ΒΑΣΙΛΕΙΟΥ                                                                                       | X +           |
| Εμφανιζεται                                                                                  | 0               |                                                                                  |                                                                       |                                                                                                    |               |
| Δικηγόρος της Ι                                                                              | κατάθε          | εσης.                                                                            |                                                                       |                                                                                                    |               |
| Εαν το Δικογρ                                                                                | αφο ι           | πογραφεται                                                                       | απο περισσοτε                                                         | ρους του ενος Δικηγορους, π                                                                                                  | αταμε         |
|                                                                                              |                 |                                                                                  |                                                                       |                                                                                                    |               |
| Επιλέγουμε το                                                                                | ον Δικ          | ηγορικό Σύλλ                                                                     | ογο, εισάγουμ                                                         | .ε τον ΑΜ του Δικηγόρου κα                                                                                                   | αι στη        |
| Επιλέγουμε το                                                                                | ον Δικ          | ηγορικό Σύλλ                                                                     | ογο, εισάγουμ                                                         | ε τον ΑΜ του Δικηγόρου κα                                                                                                    | αι στη        |
| Επιλέγουμε το<br>συνέχεια πατά                                                               | ον Δικι<br>με Π | ηγορικό Σύλλ<br><sup>ροσθήκη</sup> όπου                                          | ογο, εισάγουμ<br>ν και προστίθετ                                      | .ε τον ΑΜ του Δικηγόρου κα<br>αι ο συνυπογράφων Δικηγόρος.                                                                   | αι στη        |
| Επιλέγουμε το<br>συνέχεια πατά                                                               | ον Δικ<br>με    | ηγορικό Σύλλ<br><sup>ροσθήκη</sup> όπου                                          | ογο, εισάγουμ<br>ν και προστίθετ                                      | .ε τον ΑΜ του Δικηγόρου κα<br>αι ο συνυπογράφων Δικηγόρος.                                                                   | α στη         |
| Επιλέγουμε το<br>συνέχεια πατά <br>Υπογράφων Δικηγόρος                                       | ον Δικι<br>με   | ηγορικό Σύλλ<br><sup>ροσθήκη</sup> όπου                                          | ογο, εισάγουμ<br>ν και προστίθετ                                      | ε τον ΑΜ του Δικηγόρου κα<br>αι ο συνυπογράφων Δικηγόρος.                                                                    | αι στη        |
| Επιλέγουμε το<br>συνέχεια πατά <br>Υπογράφων Δικηγόρος<br>Σύλλογος                           | ον Δικι<br>με   | ηγορικό Σύλλ<br>ροσθήκη όπου<br>Α.Μ. Υπογράφοντο                                 | ογο, εισάγουμ<br>ν και προστίθετ<br>ς Στοιχεί                         | .ε τον ΑΜ του Δικηγόρου κα<br>αι ο συνυπογράφων Δικηγόρος.<br>α Δικηγόρου                                                    | αι στη        |
| Επιλέγουμε το<br>συνέχεια πατά<br>Υπογράφων Δικηγόρος<br>Σύλλογος<br>Δ.Σ. ΑΘΗΝΩΝ             | ον Δικι<br>με   | ηγορικό Σύλλ<br>ροσθήκη όπου<br><b>Α.Μ. Υπογράφοντο</b>                          | ογο, εισάγουμ<br>ο και προστίθετ<br>ς Στοιχεί<br>Προσθήκη 01901       | .ε τον ΑΜ του Δικηγόρου κα<br>αι ο συνυπογράφων Δικηγόρος.<br>α Δικηγόρου<br>1 - ΣΚΑΡΣΟΥΛΗ ΜΑΡΙΑ του ΒΑΣΙΛΕΙΟΥ               | αι στη<br>× + |
| Επιλέγουμε το<br>συνέχεια πατά<br>Υπογράφων Δικηγόρος<br>Σύλλογος<br>Δ.Σ. ΑΘΗΝΩΝ<br>Σύλλογος | ον Δικι<br>με   | ηγορικό Σύλλ<br>ροσθήκη όπου<br>Α.Μ. Υπογράφοντοι<br>019011<br>Α.Μ. Υπογράφοντοι | ογο, εισάγουμ<br>ο και προστίθετ<br>ς Στοιχεί<br>ς Ο1901<br>ς Στοιχεί | ε τον ΑΜ του Δικηγόρου κα<br>αι ο συνυπογράφων Δικηγόρος.<br>α Δικηγόρου<br>1 - ΣΚΑΡΣΟΥΛΗ ΜΑΡΙΑ του ΒΑΣΙΛΕΙΟΥ<br>α Δικηγόρου | αι στη<br>× + |

Με την προσθήκη κάθε Δικηγόρου αυξάνεται αντίστοιχα το πληρωτέο ποσό καταβολής.

Το σύστημα εκδίδει τα γραμμάτια, αντίστοιχα για κάθε Δικηγόρο που έχει προστεθεί, και ενημερώνει την καρτέλα των εισφορών του.

# A.4 BHMA 4° Ανάλυση ποσών γραμματίων προκαταβολής εισφορών, ενσήμων και εν γένει δαπανημάτων

Μετά τη συμπλήρωση των στοιχείων στη φόρμα κατάθεσης του Δικογράφου, εμφανίζεται δυναμικά αναλυτικός πίνακας όλων των προβλεπόμενων κρατήσεων και δαπανημάτων, σύμφωνα με τις προβλεπόμενες θεσμικές ρυθμίσεις.

| Υπογράφων Δικηγόρος |    |                   |                 |                                        |                    |   |   |
|---------------------|----|-------------------|-----------------|----------------------------------------|--------------------|---|---|
| Σύλλογος            |    | Α.Μ. Υπογράφοντος |                 | Στοιχεία Δικηγόρου                     |                    |   |   |
| Δ.Σ. ΑΘΗΝΩΝ         | •  | 019011            | Προσθήκη        | 019011 - ΣΚΑΡΣΟΥΛΗ ΜΑΡΙΑ του ΒΑΣΙΛΕΙΟΥ |                    |   | + |
| Σύλλογος            |    | Α.Μ. Υπογράφ      | οντος           | Στοιχεία Δικηγόρου                     |                    |   |   |
| Δ.Σ. ΑΘΗΝΩΝ         | Ψ. | 008970            | Προσθήκη        | 008970 - ΝΑΟΥΜΗΣ ΧΑΡΑΛΑ                | ΑΜΠΟΣ ΤΟυ ΓΕΩΡΓΙΟΥ | x | + |
|                     | A  | νάλυση Ποσών      | ν Γραμματίων Πρ | οκαταβολής Εισφορών & Ι                | Ενσήμων            |   |   |
|                     |    |                   |                 | Ποσό Αναφοράς                          | 170,00€            |   |   |
| ΔΣΑ                 |    | 6,00 €            |                 | ΤΑΧΔΙΚ ΚΑΤΑΘΕΣΗΣ                       | 6,00€              |   |   |
| ΦΟΡΟΣ               |    | 25,50 €           |                 | ΤΑΧΔΙΚ ΑΝΤΙΓΡΑΦΩΝ                      | 16,00€             |   |   |
| Е.Ф.К.А.            |    | 34,00 €           |                 | ΤΑΧΔΙΚ ΣΕΛΙΔΩΝ                         | 17,60 €            |   |   |
|                     |    |                   |                 | Κατάθεση                               | 105,10€            |   |   |
|                     |    |                   |                 | Προμήθεια Συναλλαγής                   | 0,00€              |   |   |
|                     |    |                   |                 | Πληρωτέο Ποσό                          | 105,10€            |   |   |
|                     |    |                   |                 |                                        |                    |   |   |

# A.5 BHMA 5° Ηλεκτρονική πληρωμή

Ο δικηγόρος επιλέγει την κάρτα, την οποία έχει ήδη δηλώσει και θα χρησιμοποιήσει για την ηλεκτρονική συναλλαγή, και στη συνέχεια επιλέγει «Πληρωμή Γραμματίου».

Εάν η συναλλαγή είναι επιτυχής, εμφανίζεται το μήνυμα της Τράπεζας με τον Κωδικό Αναφοράς.

| Τὐπος Κἁρτας                                                                   | Στοιχεία Κάρτας | Ημερομηνία Λήξης |  |  |  |  |
|--------------------------------------------------------------------------------|-----------------|------------------|--|--|--|--|
| • VISA                                                                         | 43**********05  | 09-2020          |  |  |  |  |
| MasterCard                                                                     | 51**********58  | 07-2018          |  |  |  |  |
| Πληρωμή Γραμματίου                                                             |                 |                  |  |  |  |  |
| Η πληρωμή στην τράπεζα ολοκληρώθηκε με επιτυχία.<br>Κωδικός Αναφοράς: 85754544 |                 |                  |  |  |  |  |

## A.6 BHMA 6° Κατάθεση στο Δικαστήριο

Μετά την επιτυχή συναλλαγή, εμφανίζεται στον Δικηγόρο η δυνατότητα «Κατάθεση στο Δικαστήριο».

Κατάθεση στο Δικαστήριο

Με την επιλογή αυτή ο Δικηγόρος μεταφέρεται στο Δικαστήριο κατάθεσης και παράλληλα το ΟΠΣ Ολομέλειας μεταβιβάζει όλα τα απαραίτητα νομιμοποιητικά στοιχεία, τα οποία προσυμπληρώνονται στη φόρμα κατάθεσης του ΟΣΔΔΥ ΔΔ.

#### A.7 BHMA 7° Συμπλήρωση φόρμας κατάθεσης στο ΟΣΔΔΥ ΔΔ

Το ΟΣΔΔΥ ΔΔ ανοίγει προσυμπληρωμένη φόρμα στον Δικηγόρο με βάση τις επιλογές του στο ΟΠΣ Ολομέλειας (δεδομένα, π.χ. Δικαστήριο, Κατηγορία Εγγράφου, Σύνθεση, Αριθμός Αντιγράφων, Αριθμός σελίδων δικογράφου, καθώς και τα στοιχεία του Δικηγόρου κατάθεσης).

| Συμβούλιο της Επικρατείας και Διοικητική Δικαιοσύνη                                                                                                    |                                                                                                    |                                      | ΑΡΣΟΥΛΗ ΜΑΡΙΑ(Α.Μ:019011) 📕 Βοήθεια                                                                                             |
|----------------------------------------------------------------------------------------------------|----------------------------------------------------------------------------------------------------|--------------------------------------|----------------------------------------------------------------------------------------------------|
|                                                                                                    |                                                                                                    |                                      |                                                                                                    |
| Κατάθεση Εισαγ. Διι                                                                                                    | κογράφου                                                                                                    |                                      | Στοιχεία Δικηγόρου                                                                                                    |
| Καταθούη Ετοαγ. Δικ<br>Δικαστήριο<br>Κατηγορία Εγγράφου<br>Σύνθεση<br>Μεταβ. Έδρα :<br>Ημερομηνία Εγγράφου<br>Ηλεκτρονικό Παράβολο<br>Ενάγων(*)<br>Καθού (*) | Διοικητικό Πρωτοδικείο Αθηνών<br>Αγωγή-Προσφυγή<br>Μονομελές<br>Φόρτωση αρχείου                                                                                                    |                                      | Α.Μ: 019011<br>Δικ. Σύλλογος: ΑΘΗΝΩΝ<br>Προαγωγή: ΠΑΡ'ΑΡΕΙΟ ΠΑΓΩ<br>Όνομα: ΜΑΡΙΑ<br>Επώνυμο: ΣΚΑΡΣΟΥΛΗ<br>Πατρώνυμο: ΠΑΝΑΓΟΥΛΑΣ |
| Παρεμβαινων<br>Υποβάλλω Προσβ. Πράξη<br>Προσβ. Πράξη (*)                                                                                                    |                                                                                                    |                                      | e-mail: kow1983@gmail.com<br>Τηλέφωνα: null                                                                                     |
| Αντικλητοι<br>Αντικείμενο<br>Email Υπονο (*)                                                                                                    | kow1983@gmail.com                                                                                                    |                                      | AMKA: 15026200046                                                                                                    |
| Δικόγραφο (*)<br>Συνοπτική Έκθεση (*)                                                                                                    |                                                                                                    | ΑΦΜ: 071144219<br>ΑΜ Δικ.Εταιρείας : |                                                                                                    |
| Αντ. Προσβ. Πράξης (*)                                                                                                    | Οδαστική σαπατή.<br>Φόρτωση αρχείου<br>Επισημαίνεται ότι σύμφωνα με το άρθρο 36 παρ. 1 π.δ. 18/1989 το ένδικο μέσο απορρίπτεται ως απαράδεκτο, αν<br>δεν καταβληθεί το προβλεπόμενο παράβολο μέσα σε ένα μήνα από την κατάθεση του εισαγωγικού δικογράφου. Τι<br>παράβολο καταβάλλεται σε Δ.Ο.Υ. και το σχετικό γραμμάτιο προσκομίζεται αμελλητί στο Συμβούλιο της<br>Επικρατείας.<br>Τα πεδία με ( <sup>4</sup> ) είναι υποχρεωτικά.<br>Μετά τη συμπλήρωση και έλεγχο των στοιχείων, επιλέξτε αποστολή για να ολοκληρωθεί η διαδικασία.<br>Επιεξεργασία | ő                                    | e-mail Δικ.Εταιρείας:                                                                                                    |

Για να ενεργοποιηθεί η φόρμα εισαγωγής στοιχείων και επισύναψης αρχείων επιλέγουμε

Επεξεργασία

#### Α.7.1 Συμπλήρωση φόρμας κατάθεσης αγωγής στο ΟΣΔΔΥ ΔΔ

Το ΟΣΔΔΥ ΔΔ ανοίγει προσυμπληρωμένη φόρμα και ζητάει από τον Δικηγόρο τη συμπλήρωση των υπόλοιπων πεδίων. Τα πεδία με (\*) είναι υποχρεωτικά.

Μεταβ. Έδρα: Επιλέγουμε μεταβατική έδρα, εάν υπάρχει.

Ημερομηνία Εγγράφου: Επιλέγουμε την ημερομηνία του εγγράφου.

Ηλεκτρονικό Παράβολο: Εισάγουμε τον κωδικό παραβόλου. Επιλέγοντας οόρτωση αρχείου επισυνάπτουμε το παράβολο που έχουμε εκδώσει από το TAXIS. Επισημαίνεται ότι, σύμφωνα με το άρθρο 36 παρ. 1 π.δ. 18/1989, το ένδικο μέσο απορρίπτεται ως απαράδεκτο εάν δεν καταβληθεί το προβλεπόμενο παράβολο μέσα σε έναν μήνα από την κατάθεση του εισαγωγικού δικογράφου. Το παράβολο καταβάλλεται σε Δ.Ο.Υ. και το σχετικό γραμμάτιο προσκομίζεται αμελλητί στο Συμβούλιο της Επικρατείας.

Ενάγων (\*): Εισάγουμε τους ενάγοντες σε ένα πεδίο.

Καθού (\*): Εισάγουμε τους καθού.

Παρεμβαίνων: Εισάγουμε τον παρεμβαίνοντα, εάν υπάρχει.

Υποβάλλω Προσβ. Πράξη: Εάν η κατάθεση αφορά προσβαλλόμενη πράξη, επιλέγουμε Να

**Προσβ. Πράξη (\*):** Συμπληρώνουμε υποχρεωτικά την προσβαλλόμενη πράξη.

Άλλως, επιλέγουμε 🔯

Αντίκλητοι: Εισάγουμε τους αντίκλητους, εάν υπάρχουν.

Αντικείμενο: Επιλέγουμε από τον πίνακα του Δικαστηρίου το αντικείμενο.

- Email Υπογρ (\*): Εμφανίζεται το e-mail του καταθέτη στο οποίο θα αποσταλεί από το Δικαστήριο το ψηφιακά υπογεγραμμένο δικόγραφο και τα αποδεικτικά κατάθεσης. Ο Δικηγόρος μπορεί να συμπληρώσει και πρόσθετο e-mail, το οποίο διαχωρίζεται από το προηγούμενο με ένα κόμμα (,).
- Δικόγραφο (\*): Επιλέγοντας Φόρτωση αρχείου επισυνάπτουμε το ψηφιακά υπογεγραμμένο Δικόγραφο.

Συνοπτική Έκθεση (\*): Επιλέγοντας Φόρτωση αρχείου επισυνάπτουμε τη συνοπτική έκθεση (αρ. 41 v. 4055/2012). Σε περίπτωση μη συντάξεως συνοπτικής έκθεσης, δύναται να επιβληθεί αυξημένη δικαστική δαπάνη (αρ. 41 v. 4055/2012).

**Αντ. Προσβ. Πράξης (\*):** Επιλέγοντας Φόρτωση αρχείου επισυνάπτουμε αντίγραφο της προσβαλλόμενης πράξης.

Μετά τη συμπλήρωση και τον έλεγχο των στοιχείων, επιλέγουμε Αποστολή προκειμένου να ολοκληρωθεί η διαδικασία.

Α.7.2 Ενημέρωση Δικηγόρου με τα στοιχεία κατάθεσης

Το ΟΣΔΔΥ ΔΔ αποστέλλει e-mail στον Δικηγόρο, μέσω του οποίου τον ενημερώνει για την επιτυχή κατάθεση του δικογράφου του. Στο e-mail επισυνάπτεται αρχείο τύπου .zip, στο οποίο περιλαμβάνεται το ηλεκτρονικά κατατεθειμένο δικόγραφο, σημασμένο και με την ψηφιακή υπογραφή του ΟΣΔΔΥ ΔΔ, καθώς και το πλήθος των εκθέσεων κατάθεσης (επίσης ψηφιακά υπογεγραμμένων), ανάλογα με το πλήθος των αντιγράφων που έχει δηλώσει αρχικά ο Δικηγόρος.

#### Α.7.3 Ενημέρωση ΟΠΣ Ολομέλειας

Το ΟΣΔΔΥ ΔΔ αποστέλλει στο ΟΠΣ της Ολομέλειας τις απαιτούμενες πληροφορίες για την ολοκλήρωση της ηλεκτρονικής κατάθεσης.

Εάν δεν ολοκληρωθεί η κατάθεση στο Δικαστήριο, τότε ενημερώνεται η καρτέλα του Δικηγόρου με τα «Εκκρεμή Δικόγραφα». Σε αυτή την περίπτωση, ο Δικηγόρος έχει δύο επιλογές:

- α. Είτε να επιχειρήσει εκ νέου την κατάθεση στο συγκεκριμένο Δικαστήριο.
- **β.** Είτε να ακυρώσει την ηλεκτρονική κατάθεση και το γραμμάτιο προείσπραξης, με αντίστοιχη πίστωση του ποσού κατάθεσης του γραμματίου στον λογαριασμό του.

MB